#### Schritt für Schritt Anleitung für die erstmalige Anmeldung beim Messenger über den Browser

1. <u>www.bycs.de</u> öffnen und rechts oben anmelden Bycs Übersicht & Funktionen Hilfe & Tutorials Suche BayernCloud Schule

#### 2. Zugangsdaten eingeben

Falls du deine ByCS/mebis-Zugangsdaten nicht mehr findest, kannst du eine Mail an mebis@rgl-bgl.de schicken. Herr Schmid oder Herr Breintner senden dir neue Zugangsdaten.

| Anmelden für registrierte<br>Nutzerinnen & Nutzer |                  |       |
|---------------------------------------------------|------------------|-------|
| ByCS-Kenn                                         | ung (ehemals me  | ebis) |
| Passwort                                          |                  | 0     |
| (                                                 | → Anmelden       | >     |
|                                                   | Passwort vergess | en?   |
|                                                   |                  |       |

Folgende Schritte gelten nur für die erstmalige Anmeldung bei ByCS, ansonsten weiter mit Schritt 3.

2.1 Optional – <u>nur bei der ersten Anmeldung in ByCS notwendig!</u>

Nach Eingabe des Initialpassworts muss man ein neues Passwort setzen. Es muss folgende Mindestanforderungen erfüllen:

- mindestens ein Kleinbuchstabe
- mindestens ein Großbuchstabe
- mindestens eine Ziffer ODER ein Sonderzeichen aus der Menge -+\*#\_.:§\$% &/=?!
- mindestens acht Zeichen lang

Sind alle Bedingungen erfüllt, ändert sich die Farbe zu grün →absenden

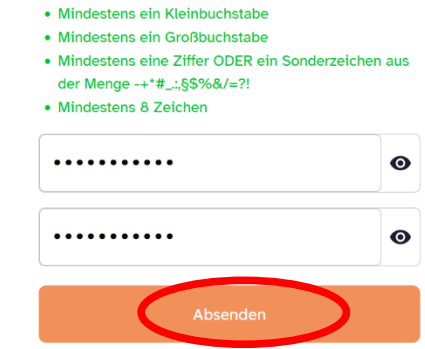

Das Passwort muss die folgenden Anforderungen

erfüllen:

#### 2.2 Nutzungsbedingung akzeptieren + Jetzt loslegen

| Nutzungsbedingungen                                                                                                    | Entdecken Sie die neuen F          | arbwelten!                                                                                                    |
|----------------------------------------------------------------------------------------------------|------------------------------------|----------------------------------------------------------------------------------------------------|
| 5 5 5                                                                                                    |                                    |                                                                                                    |
| naltsverzeichnis                                                                                                    |                                    | ie persönliche Bedienoberfläche der ByCS<br>strahlt neben dem Hell- und Dunkel-Modus in<br>achs weiteren wählbaren Themes. Ob leuchtendes |
| Seltungsbereich und Zweck der Bereitstellung                                                                                                    | S                                  | onnengelb, fruchtige Wildbeere oder strahlendes                                                                                           |
| lutzungsberechtigte Personen                                                                                                    |                                    | immelblau - bei uns finden Sie das passende                                                                                               |
| Zugang zum Dashboard und den angebundenen Anwendungen                                                                                                    |                                    | esign für jede Sommersammung:                                                                                                    |
| ferantwortung und administrative Aufgaben im Rahmen des Dashboards                                                                                              |                                    |                                                                                                    |
| lufsichtspflicht bei unterrichtlicher Nutzung                                                                                                    |                                    |                                                                                                    |
| eutzung mit privaten Endgeräten (wenn zugelassen)                                                                                                    |                                    |                                                                                                    |
| Beachtung geltenden Rechts und verbotene Nutzung                                                                                                    |                                    |                                                                                                    |
| Datenschutz und Datensicherheit                                                                                                    | Ihr personliches Dash              | board                                                                                                    |
| Datenzugriff in dringenden Fällen                                                                                                    | 0 A- A- 0 Ø                        |                                                                                                    |
| lerstoß gegen die Nutzungsbedingungen                                                                                                    | 😹 😡 🖉 🖉 🖉 🖉 🖉 🖉 🖉                  | hilkommen auf Ihrem Dashboard, der zentralen                                                                                              |
| ichul- bzw. dienststellenspezifische Verlinkungen                                                                                                    | Ansendungen der DayersClaud Schule | reifen Sie über das Dashboard einfach und direk                                                                                           |
| chlussbestimmung                                                                                                    | 🗎 🗓 💆 🙆 °                          | uf alle Anwendungen zu!                                                                                                    |
| Geltungsbereich und Zweck der Bereitstellung                                                                                                    |                                    |                                                                                                    |
| Nutzungsbedingungen stellen Regelungen für die Nutzung und Verwendung des<br>oaards des Web-Portals der BayernCloud Schule (im Folgenden: "Dashboard") dar. Die |                                    |                                                                                                    |
| na iet aus autsunschosochtiston Domonon (unt. Mr. 2). supäratt                                                                                                  |                                    |                                                                                                    |

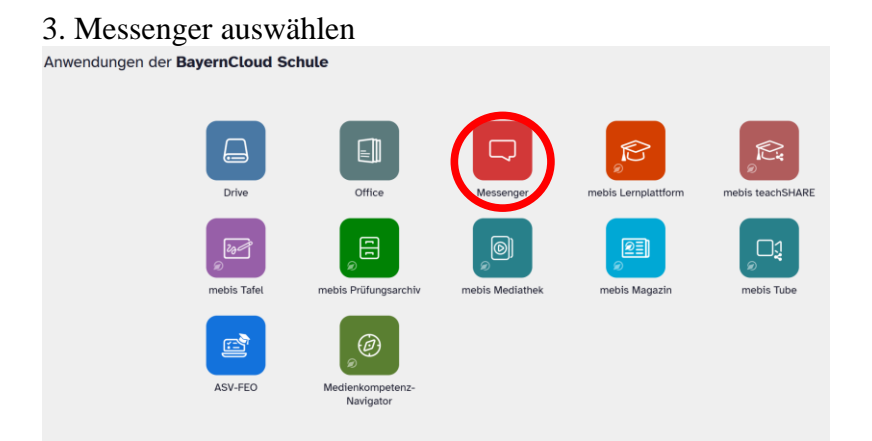

4. Adresse stehen lassen, Weiter mit ByCS-Account

|   | Anmelden                 |
|---|--------------------------|
|   | Heim-Server              |
| ~ | matrix.messenger.bycs.de |
|   | Weiter mit ByCS-Account  |

5. Bedingungen annehmen

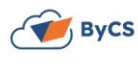

Bedingungen und Konditionen

| Datenschutzbestimmungen entrehmen. Die Nutzund              |                         |
|-------------------------------------------------------------|-------------------------|
| energenergenergen ernner ere rideang                        | g des ByCS-Messengers   |
| kann verpflichtend sein (z.B. für Schülerinnen und Sc       | hüler im                |
| Distanzunterricht oder für Lehrkräfte im Rahmen des         | Dienst- oder            |
| Beschäftigungsverhältnisses).                               |                         |
| Für Nutzer unter 16 Jahren: Soweit ich den ByCS-Me          | ssenger freiwillig      |
| verwende, haben meine Erziehungsberechtigten bere           | eits der damit          |
| verbundenen Datenverarbeitung und den Nutzungsbe            | edingungen zugestimmt.  |
| Für Nutzer ab 14 Jahren: Soweit ich den ByCS-Mess           | enger freiwillig nutze  |
| (z.B. als Schülerin bei freiwilliger Projektarbeit, als Er. | ziehungsberechtigte bei |
| freiwilliger Kommunikation) bin ich mit der Datenverar      | rbeitung einverstanden. |

#### 6. 4-Wort-Schlüssel einrichten

#### 🚭 4-Wort-Schlüssel sichern

Achtung: Bewahre diesen 4-Wort-Schlüssel sicher auf! Solltest du ihn verlieren, sind alle Nachrichten für dich nicht mehr lesbar und du musst einen neuen generieren.

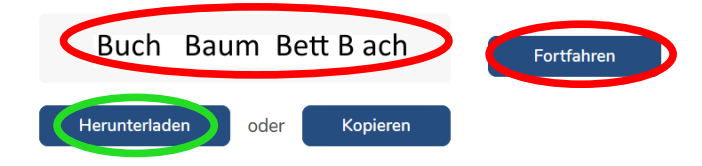

Merke dir diese vier Wörter (bei dir werden es vier andere sein als hier in der Anleitung) ganz fest! Am besten du bildest einen Satz, in dem diese vier Wörter in der richtigen Reihenfolge vorkommen. Ohne diesen Schlüssel kannst du – und auch sonst niemand anderes! - deine Nachrichten nie wieder entschlüsseln.

Du kannst dir die vier Wörter auch hier notieren

Auf Herunterladen oder Kopieren klicken  $\rightarrow$  Fortfahren

6.1 Benachrichtigungen ausblenden oder aktivieren

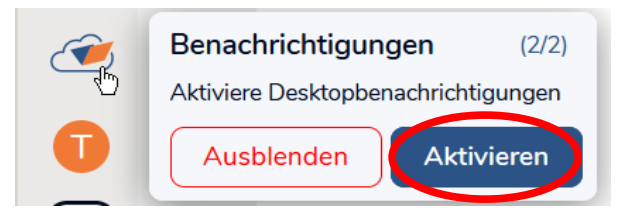

7. Unbedingt nach der ersten Anmeldung wieder abmelden!

Dazu auf den Buchstaben (der erste Buchstabe deines Vornamens wird angezeigt) links oben klicken  $\rightarrow$  Abmelden

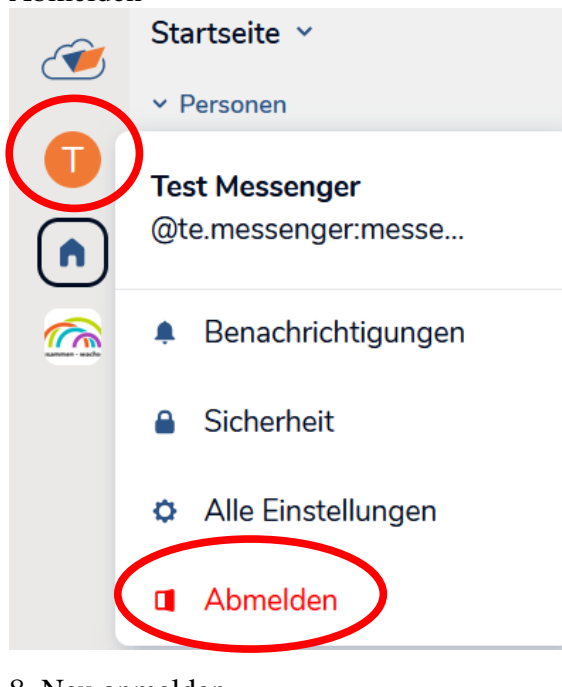

8. Neu anmelden

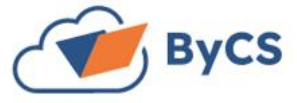

## Sie sind abgemeldet.

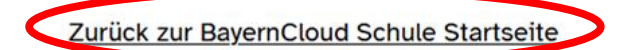

und die Schritte 1 – 4 wiederholen 9. Mit 4-Wort-Schlüssel verifizieren

# Gerät verifizieren

Verifiziere diese Anmeldung, um auf verschlüsselte Nachrichten zuzugreifen und dich anderen gegenüber zu identifizieren.

Mit 4-Wort-Schlüssel verifizieren

Hast du alle Wiederherstellungsmethoden vergessen? Setze hier deinen 4-Wort-Schlüssel zurück.

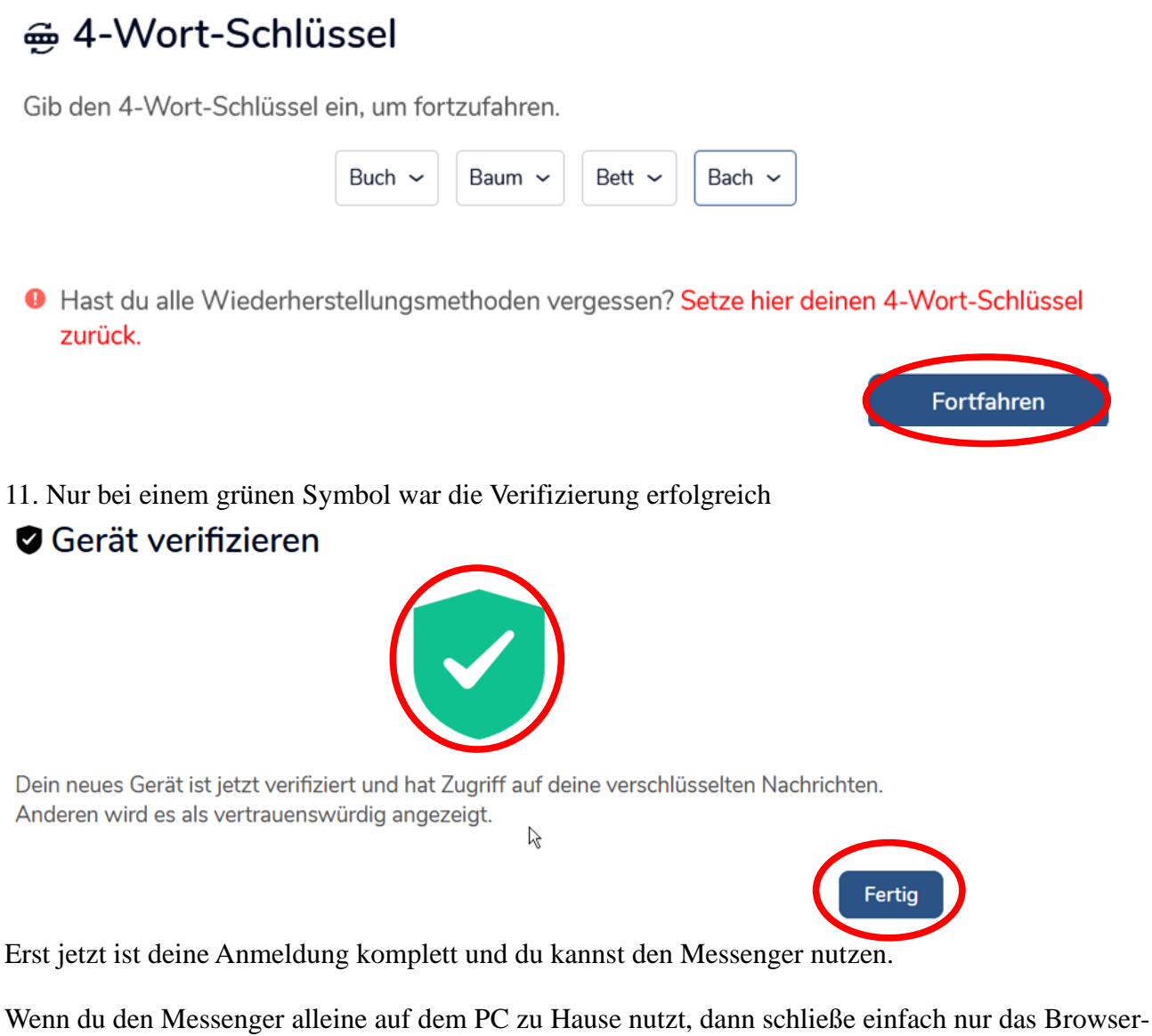

Wenn du den Messenger alleine auf dem PC zu Hause nutzt, dann schließe einfach nur das Browserfenster und melde dich NICHT mehr ab. Ansonsten muss bei jeder Anmeldung wieder den 4-Wort-Schlüssel eingegeben werden.

Der Messenger kann auch direkt über messenger.bycs.de aufgerufen werden.

**ByCS-Messenger auf mehreren Geräten gleichzeitig verwenden:** Folge dieser Anleitung: <u>rgl-bgl.de/anleitungbycs</u>

### Quelle und weitere Infos:

https://www.bycs.de/hilfe-und-tutorials/messenger/index.html